## レッスン予約について

ご参加にあたっての注意事項

予約方法

予約確認方法

予約をキャンセルしたい場合

# レッスン予約について

ー部のスタジオエクササイズ・プールプログラムにご参加いただくには、会員専用ページより 事前申込が必要です。

#### ご参加にあたっての注意事項

少しでも多くの方にご参加いただけるよう、予約の際には以下の点にご配慮頂きますよう お願い申し上げます。

- 参加できない場合はなるべく早く「参加削除」のお手続きをお願い致します。
- 参加当日はクラス開始5分前にお集まりください。
- 予約はクラス開始15分前までです。それを過ぎた場合は、当日の残り枠をインスト ラクターまで直接お尋ねください。
- ご家族に予約をお願いしている方へ…参加しているクラスの翌週分を予約する場合、
   そのクラスの終了時間以降に予約して頂くようご依頼ください。クラス中は、その
   週にご参加いただけなかった方が優先される予約時間となります。ご理解ご協力をよろしくお願い致します。

#### 予約方法

| 1 | 参加したいクラスを選ぶ                                                                | 3 | 氏名・E-mail が自動で入力されて                                                |
|---|----------------------------------------------------------------------------|---|--------------------------------------------------------------------|
| 2 | <b>「新規参加作成」</b> をクリック<br>(またはタップ)                                          |   | 新規参加日 7/19                                                         |
|   | プログラム表示 ← 戻る<br>レッスン名 7/19 (日) 15:00 – 15:30<br>インストラクター名 8/15 0<br>7 予約可能 |   | 氏名・<br>学園花子<br>E-mail・<br>wellnessgakuen@kobeymca.org<br>・必須入力フィール |
|   | 参加はこのプログラムにはありません。<br>+ 新規参加作成 クリック                                        |   | 参加作成         正しく入力されて           いるかチェック <u>キャンセル</u>               |
|   | 予約可能 あなたの参加 ∷三 曲                                                           |   |                                                                    |

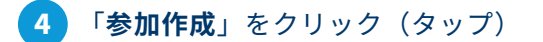

➤ TOP 画面に「参加の作成に成功しました。」と表示されます。
※ キャンセル待ちの場合は、空きが出来次第メールでお知らせが届きます。

| 氏名*                         | プログラムを表示する。 🗲 🛛 🗲                                                                                  |
|-----------------------------|----------------------------------------------------------------------------------------------------|
| 学園花子                        | レッスン名 7/19(日) 15:00 – 15:30                                                                        |
| E-mail *                    | インストラクター名 9 / 15 •                                                                                 |
| wellnessgakuen@kobeymca.org | 6 予約可能                                                                                             |
| *必須入力フィールド<br>参加作成<br>クリック  | 氏     E-mail     作成者       学     図     wellnessgakuen@kobeymca.org     wellnessgakuen@kobeymca.org |
| キャンセル                       | <del>7</del>                                                                                       |
|                             | + 新規参加作成                                                                                           |

### 予約確認方法

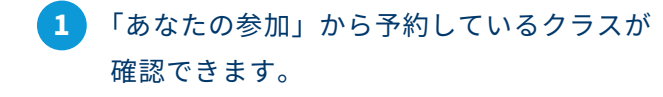

 ご登録頂いているメールアドレスに no\_response@supersaas.com からメールが 届きます。

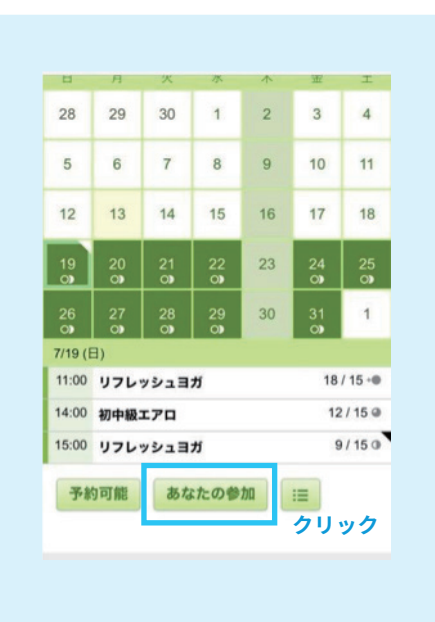

#### 予約をキャンセルしたい場合

1 「あなたの参加」ページからキャンセルしたいクラスを選択し、メモアイコンをクリック (またはタップ)

| レッスン名<br>インストラクター名 |        |     | 7/19 (日) 15:00 - 15:30<br>9 / 15 0<br>6 予約可能 |      |  |
|--------------------|--------|-----|----------------------------------------------|------|--|
| 氏名                 | E-mail | 作成者 | 作成日時                                         |      |  |
|                    |        |     | 2020/7/12 12:02                              | TELA |  |

#### 2 「参加削除」をクリック(タップ)

▶ TOP 画面に「参加の削除に成功しました。」と表示されます。

▶ ご登録頂いているメールアドレスに no\_response@supersaas.com からメールが 届きます。

| <i>参加</i> 備果                                       |  | 参加の削除に成功しました。<br>確認通知が wellnessgakuen@kobeymca.org に送信されました。 |  |
|----------------------------------------------------|--|--------------------------------------------------------------|--|
| 氏名 *                                               |  | プログラムを表示する。                                                  |  |
| 学園花子                                               |  |                                                              |  |
| E-mail *                                           |  | レッスン名<br>インストラクター条<br>インストラクター条                              |  |
| wellnessgakuen@kobeymca.org                        |  | 8/15                                                         |  |
| * 必須入力フィールド                                        |  | 7 予約可能                                                       |  |
| 作成日時<br>2020/7/13 12:03wellnessgakuen@kobeymca.org |  | 参加はこのプログラムにはありません。                                           |  |
| 参加更新参加削除クリック                                       |  | + 新規参加作成                                                     |  |
| 戻る                                                 |  | あなたの参加                                                       |  |